# PHILIPS

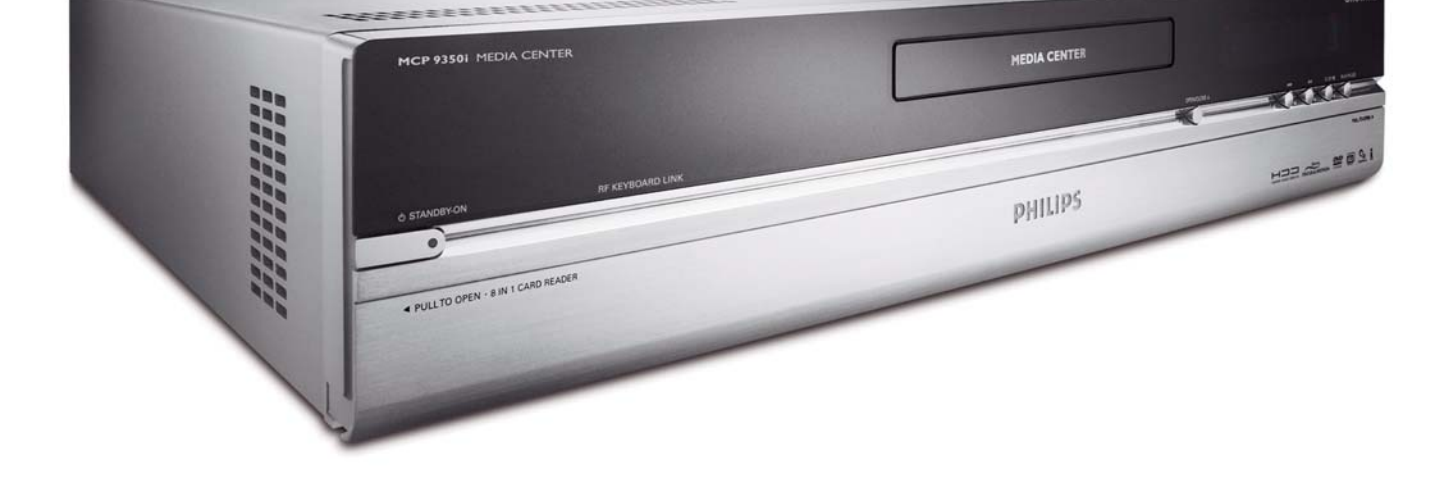

# Anvendelse

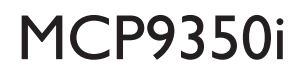

# Media Center-pc

# **Online-hjælp: www.philips.com/support** For interaktiv hjælp og hyppigt stillede spørgsmål

# Indhold

| Brug af Windows <sup>®</sup> XP Media Center<br>Kontrol og navigation | <b>4</b><br>. 4 |
|-----------------------------------------------------------------------|-----------------|
|                                                                       |                 |
|                                                                       | 5               |
| Se live-tv                                                            | . 5             |
| Brug af time-shift-funktionen                                         | . 5             |
| I v-guidefunktion - søgning efter et tv-programmer                    | . 6             |
| Optogelse of ty programmer                                            | /.<br>م         |
| Afspilning af optagede tv-programmer                                  | . 9             |
| Afspilning af dvd I                                                   | 0               |
| Musik I                                                               |                 |
| Afspilning af cd                                                      |                 |
| Tilføjelse af musik til Media Center-pc'ens harddisk-drev             |                 |
| Tilføjelse af musik til dit mediebibliotek                            |                 |
| Afspilning af musik fra dit mediebibliotek<br>Like Music              | 12              |
| EM-radio                                                              | 4               |
| Afsoilning of FM-radio                                                | 13              |
| Organisering af faste FM-programmer                                   | 13              |
|                                                                       |                 |
|                                                                       | 5               |
| lilføjelse og organisering af billeder                                | 15              |
| Diasshow                                                              | 15              |
|                                                                       | _               |
| Videoer I                                                             | 6               |
| Atspilning at videoer                                                 | 16              |
| Optagelse af digital video I                                          | 7               |
| Andre funktioner I                                                    | 8               |
| Online Spotlight                                                      | 18              |
| Opret cd eller dvd                                                    | 18              |
| Messenger                                                             | 18              |
| Synkroniser - medieindhold for bærbart udstyr                         | 19              |
| Opret dvd 2.0                                                         | 19              |
| Dvd-indstillinger                                                     | 19              |
| Demo - Trimension MCE                                                 | 19              |
| Fejlfinding 2                                                         | 20              |
| Information til forbrugeren 2                                         | 21              |

Side

# DA

# Brug af Windows<sup>®</sup> XP Media Center

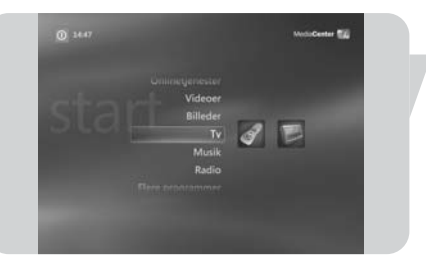

Efter start af din Philips Media Center-pc starter Windows  $^{\textcircled{R}}$  XP Media Center automatisk.

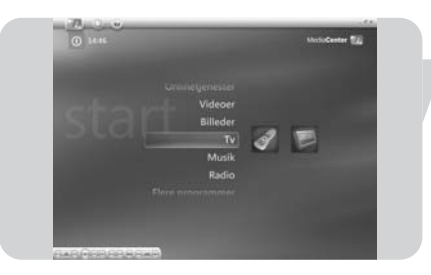

# Kontrol og navigation

- Når du flytter markøren med den intregrerede styrekugle på dit tastatur, kommer Windows<sup>®</sup> XP Media Center menubjælken og afspilningskontrolfunktionerne frem.
- Benyt medieafspilningskontrolfunktionerne på værktøjsbjælken for afspilnings- og indspilningsfunktioner, lydstyrke op/ned og kanal op/ned.
- Benyt fjernbetjeningens navigationstaster (◄ ► ▲ ▼ 6) til at vælge Windows<sup>®</sup> XP Media Centers menufunktion og tryk på OK-tasten (19) for at aktivere menufunktionen. OK-tasten (19) benyttes også til at bekræfte de valg, du foretager.
- For at skifte mellem Windows<sup>®</sup> XP Media Center og Windows<sup>®</sup> XP's skrivebord:
   Benyt musen på tastaturet til at klikke på minimeringstasten (-) i skærmens øverste højre hjørne for at vise computerens skrivebord.
  - Benyt musen på tastaturet til at klikke på normalstørrelsestasten (
     i skærmens øverste højre hjørne for at formindske det åbne vindue til normal størrelse.
  - For at vende tilbage til Media Center: Klik på Media Center proceslinje-tasten ( Media Center ) med musen på tastaturet
     ELLER:

Tryk på Start-tasten ( 💱 ) på fjernbetjeningen eller Start-tasten ( 🟠 ) på tastaturet.

Bemærk: Figurerne mellem parenteserne refererer til tasterne på fjernbetjeningen som beskrevet i hurtiginstalleringsvejledningen.

1

**TV** giver dig alle de nødvendige funktioner for at se live-tv og buffer-tv (time-shift-funktion), optage tv-programmer, søge efter tv-programmer og ændre tv-indstillinger.

# Se live-tv

- I Tryk på Live tv-tasten (Ď 21) på fjernbetjeningen. ELLER:
- Tryk på III -tasten (8) på fjernbetjeningen og benyt navigationstasterne
   (◄ ► ▲ ▼ 6) til at vælge My TV.
- Vælg Live tv og tryk på OK (19).
   > Det aktuelle tv-program vises i fuld skærm.
- 3 Benyt **Program +** tasterne (17) på fjernbetjeningen til at vælge den kanal, du ønsker at se. Du kan også vælge en kanal direkte ved at indtaste kanalnummeret med nummertasterne (12) på din fjernbetjening.

# Brug af time-shift-funktion

Når du begynder at se et tv-program, begynder Windows<sup>®</sup> XP Media Center at optage det valgte program i baggrunden i op til 30 minutter. Denne buffer gør det muligt for dig at stoppe med at se programmet og fortsætte senere uden at gå glip af noget af programmet. Afspilningskontrolfunktionerne (11) Pause (II), Tilbagespoling (<) og Hurtigt frem (>) på fjernbetjeningerne og tastaturet kan bruges til at kontrollere time-shift-funktionen.

- I Tryk på II (Pause-tasten 11) på fjernbetjeningen, mens du ser tv.
  - > Time-shift-vinduet kommer frem.
- 2 Tryk på II (Pause-tasten 11) igen for at fortsætte med at se tv fra det punkt, hvor afspilningen blev sat på pause.
- 3 Du kan vende tilbage til live-tv ved at trykke på Live-tv-tasten (Ď 21) på fjernbetjeningen.

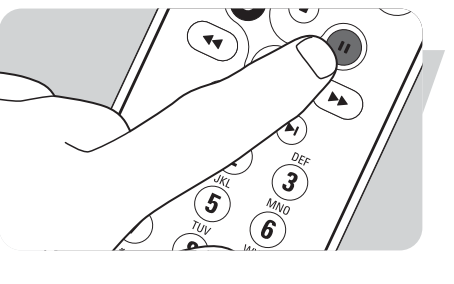

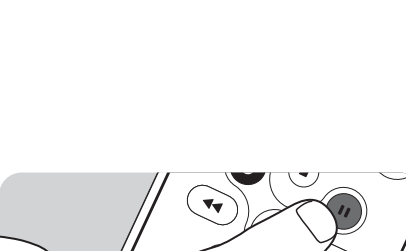

57

Þ

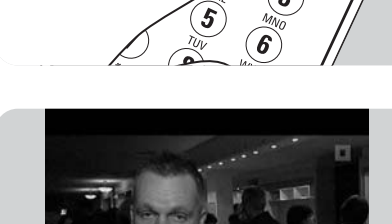

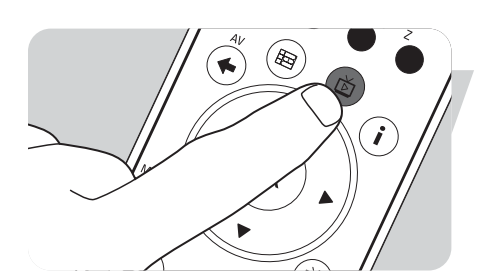

## tv-guidefunktion - søgning efter et tv-program

Guiden viser information om kanaler, tv-programmer og programplaner. Denne information hentes fra dit lokale tv-selskab. Guiden kan opdateres automatisk eller manuelt.

Bemærk: Sørg for at der er etableret en internet-forbindelse for din Media Center-pc.

#### Brug af guiden

- Tryk på 👫 -tasten (8) på fjernbetjeningen.
- > Media Center Start-menuen vises.
- 2 Tryk på **Guide** () -tasten (4) på fjernbetjeningen.
- **ELLER:**

L

ø

1

- Vælg **TV** og tryk på **OK-tasten** (19) på fjernbetjeningen. 1
- 2 Vælg Programguide og tryk på OK-tasten (19) på fjernbetjeningen.
- PROGRAMGUIDE 14-48
- Benyt fjernbetjeningens navigationstaster (◀ ► ▲ ▼ 6) til at vælge en kanal og rulle gennem programinformationen for kanalen.
- Tryk på **OK**-tasten (19) for at:
  - Se et valgt tv-program, som allerede er startet.
  - Planlægge optagelse af et tv-program, som starter senere. Vælg en af mulighederne i det vindue, der vises.

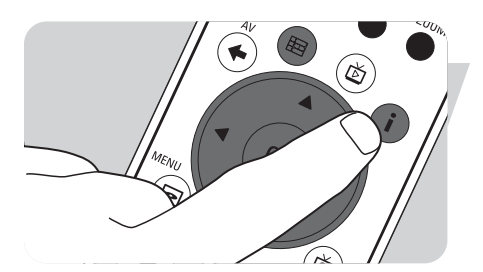

#### Indstilling af guide-præferencer

- L Tryk på Guide-tasten (田) (4) på fjernbetjeningen eller tastaturet.
- 2 Tryk på i-tasten (20) på fjernbetjeningen.
- 3 Vælg Indstillinger og tryk på OK-tasten (19).
- 4 Vælg tv og tryk på OK-tasten (19).
- 5 Vælg **Programguide** fra **TV** Indstillinger-vinduet og tryk på **OK**-tasten (19).

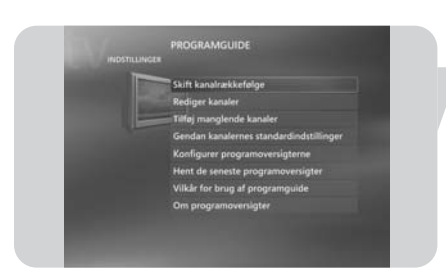

I Programguide Indstillinger-vinduet har du adgang til følgende indstillingsundermenuer:

- Skift kanalrækkefølge: For at ændre rækkefølge af kanalerne i guiden.
- Rediger kanaler: For at tilføje eller fjerne kanaler og ændre kanalnumre.
- Tilføj manglende kanaler: For at tilføje nye kanaler til guiden.
- Gendan kanalernes standardindstillinger: For at genoprette standardindstillingerne for kanalerne.
- Konfigurer programoversigterne: For at konfigurere guiden.
- Hent de seneste programoversigter: For at downloade den seneste guideinformation.
- Vilkar for brug af prgramguide: Download juridisk information om guideservicen.
- **Om programoversigter:** For at vise information om software, forbindelse og tv-sender.

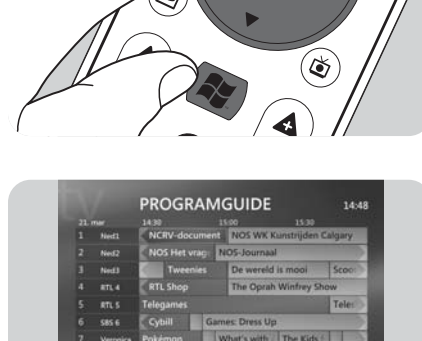

#### Automatisk downloading af information om tv-programguide

Du kan indstille Media Center til automatisk at downloade den seneste information for tv-programguiden.

Bemærk: Du skal have valgt dit lokale tv-selskab, inden du kan benytte guiden. Se **'Valgfri opsætning - konfiguration tunere at tv-signal og programguide'** i den medfølgende hurtiginstalleringsvejledning.

- Tryk på 📲 -tasten (8) på fjernbetjeningen.
- 2 Vælg Indstillinger, Generelt, Indstillinger for automatisk overførsel.
- 3 Vælg Overfør ved oprettelse af forbindsele.
- 4 Vælg Gem og tryk på OK-tasten (19) på fjernbetjeningen.

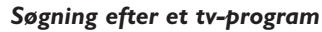

Du kan søge efter et specifikt tv-program på titel, kategori eller stikord.

- I Tryk på 🙀 -tasten (8) på fjernbetjeningen.
- 2 Vælg Søg fra My tv-vinduet og tryk på OK-tasten (19) på fjernbetjeningen.
- 3 Vælg en af søgemulighederne **Kategorier**, **Titel**, eller **Nøgleord** og tryk på **OK**-tasten (*19*).

#### 4 Kategorier:

Vælg en af de tilgængelige kategorier for tv-program og tryk på  $\mathbf{OK}\text{-tasten}$  (19) på fjernbetjeningen.

## Titel:

I

Brug tastaturet til at indtaste titlen på tv-programmet i tekstboksen eller benyt 0 - 9 nummertasterne (12) på fjernbetjeningen til at indtaste en titel. Nøgleord:

Brug tastaturet til at indtaste et stikord i tekstboksen eller benyt

- 0 9 nummertasterne (12) på fjernbetjeningen til at indtaste et stikord.
- 5 Benyt fjernbetjeningens **navigationstaster** (◀ ► ▲ ▼ 6) til at rulle gennem søgeresultaterne.
- 6 Tryk på **OK**-tasten (19) for at:
  - Se et valgt tv-program, som allerede er startet.
  - Planlægge optagelse af et tv-program, som starter senere. Vælg en af mulighederne i det vindue, der vises.

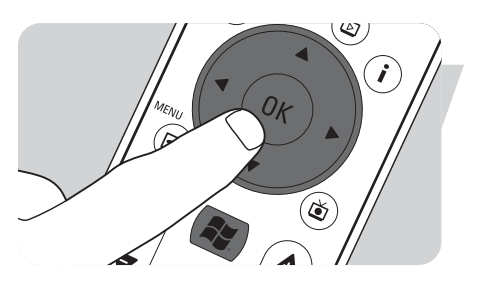

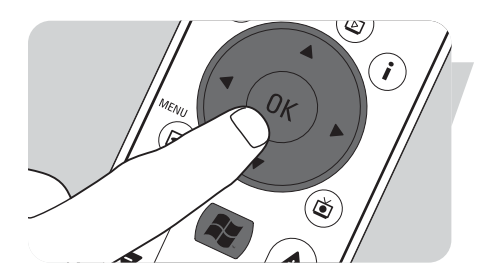

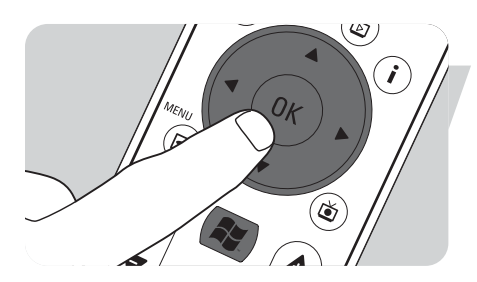

#### Ændre kanalrækkefølge

For at ændre rækkefølge for tv-kanalerne i din forudindstillede kanalliste: I Tryk på 🙀 -tasten (8) på fjernbetjeningen.

- 2 Vælg Indstillinger og tryk på OK-tasten (19) på fjernbetjeningen.
- 3 Vælg TV, derefter Programguide og tryk på OK-tasten (19).
- 4 Vælg Skift kanalrækkefølge og tryk på OK-tasten (19).
- 5 Vælg op- eller nedpilene på skærmen og tryk på **OK**-tasten (19) for at ændre positionen af en kanal i kanallisten.
- 6 Vælg Gem for at gemme dine ændringer.

#### Rediger kanaler

For at tilføje eller slette en tv-kanal fra din kanalliste:

- I Tryk på 📳 -tasten (8) på fjernbetjeningen.
- 2 Vælg Indstillinger og tryk på OK-tasten (19) på fjernbetjeningen.
- 3 Vælg TV, derefter Programguide og tryk på OK-tasten (19).
- 4 Vælg Rediger kanaler og tryk på OK-tasten (19).
- **5** Vælg eller fravælg afmærkningsboksen for at tilføje eller fjerne en kanal fra kanallisten.
- 6 Vælg Gem for at gemme dine ændringer.

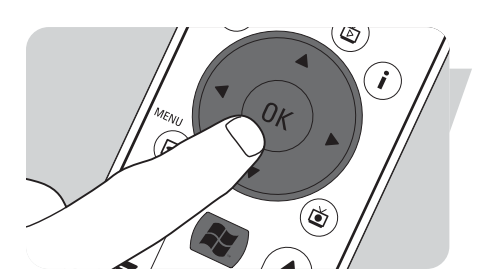

#### Tilføj manglende kanaler

Manglende kanaler kan tilføjes manuelt:

- I Tryk på 📳 -tasten (8) på fjernbetjeningen.
- 2 Vælg Indstillinger og tryk på OK-tasten (19) på fjernbetjeningen.
- 3 Vælg TV, derefter Programguide og tryk på OK-tasten (19).
- 4 Vælg Tilføj manglende kanaler og tryk på OK-tasten (19).
- 5 Vælg Tilføj kanal og tryk på OK-tasten (19).
- 6 Følg instruktionerne på skærmen for at indtaste navn og kanalnummer. Kontakt dit lokale tv-selskab for information om tv-kanaler .
   > Den manglende kanal tilføjes listen over forudindstillede tv-kanaler.

## **Optagelse af tv-programmer**

**TV**-funktionen gør det muligt for dig at optage tv-programmer. Du kan optage en individuel episode eller en serie af episoder af tv- programmer. Du kan planlægge optagelser og gemme optagede tv-programmer på harddisken. Med Windows<sup>®</sup> XP Media Center er det nemt at organisere og kopiere dine optagelser til en dvd.

#### Optagelse af et tv-program mens du ser det

Du kan optage live-tv-programmer, mens du ser dem. Benyt en af disse to metoder:
Tryk på Record (●) tasten (11) på fjernbetjeningen eller tastaturet.

- ELLER:
- Benyt musen (1) på tastaturet til at klikke på Optag-tasten på værktøjsbjælken for medieafspilning.

Hvis der ikke er nogen programdata til rådighed, vil **Manuel optagelse**-vinduet vises.

Indtast al information for at begynde optagelse af tv-programmet.

#### Stop eller afbryd en optagelse

I Tryk på Stop (■) tasten (11) på fjernbetjeningen/tastaturet. ELLER:

- Benyt musen (1) på tastaturet til at klikke på **Stop**-tasten på værktøjsbjælken for medieafspilning.
- 2 Vælg Ja i det vindue, der kommer frem, og tryk på OK-tasten (19).

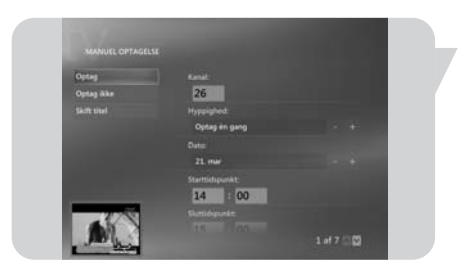

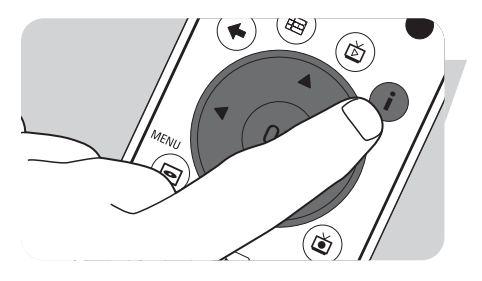

٢

OK

Kina

Larry King

i

## Verificering af en optagelse

- I Tryk på i-tasten (20) på fjernbetjeningen.
- 2 Vælg **Program oplysninger** i det vindue, der kommer frem, og tryk på **OK**-tasten (*19*).

## Planlægning af en tv-programoptagelse

#### Manuelt:

- Tryk på III -tasten (8) på fjernbetjeningen, vælg TV, Optaget tv og tryk på OK-tasten (19).
- 2 Vælg Tilføj og tryk på OK-tasten (19).
- **3** Vælg kanalnummer, optagelseshyppighed, dato, start- og stoptid, den periode du ønsker at bevare optagelsen og optagelseskvaliteten.
- 4 Vælg Optag og tryk på OK-tasten (19).

#### Brug af guiden

- I Tryk på Guide () -tasten (4) på fjernbetjeningen eller tastaturet.
- 2 Benyt fjernbetjeningens **navigationstaster** (◀ ► ▲ ▼ 6) til at rulle gennem de planlagte programmer.
- 3 Vælg det tv-program du ønsker at optage.
  - Tryk på Record (●) -tasten (11) på fjernbetjeningen eller tastaturet.
    - Tryk én gang for at optage en enkelt episode. Record-ikonet vises ved siden af programtitlen.
    - Tryk to gange for at optage en række episoder. Record Series-ikonet vises ved siden af programtitlen.
  - Tryk igen for at annullere optagelsen.
- 5 Tryk på **Back** ( ⇐ ) -tasten (5) på fjernbetjeningen for at vende tilbage til det foregående vindue.

#### Bemærk :

- Planlagt tv-programoptagelse (timer-optagelse) fra standby er kun mulig, hvis Media Center-pc'en er blevet sat på standby-funktion med fjernbetjeningen.
- Planlagt tv-programoptagelse (timer-optagelse) fra en digitalboks er kun mulig, hvis digitalboksen er tændt (ikke på standby).
- Hvis der er en konflikt mellem optagelserne, viser Windows<sup>®</sup> Media Center en advarsel og lader dig ændre dit optagelsesprogram.

# Afspilning af optagede tv-programmer

Optagede tv-programmer er gemt på din harddisk. Hver optagelse vises som et miniaturebillede i **Optaget tv**-vinduet.

I Tryk på **Optaget tv** (**D**) -tasten (18) på fjernbetjeningen.

ELLER:

Tryk på 📲 -tasten (8) på fjernbetjeningen, vælg **TV, Optaget tv** og tryk på **OK**-tasten (19).

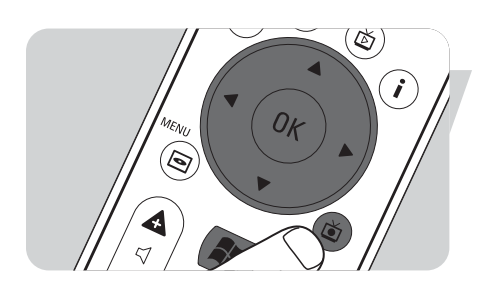

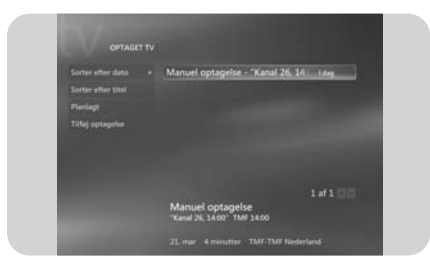

- > Dine optagede tv-programmer vises i Recorded tv-vinduet.
- 2 Benyt fjernbetjeningens navigationstaster (◄ ► ▲ ▼ 6) til at vælge en titel, vælg derefter Afspil og tryk på OK-tasten (19) for at afspille tv-programmet.
   > I Optaget tv-vinduet vises valgmulighederne for at sortere de optagede tv-
  - Programmer efter dato eller titel. I dette vindue kan du også tilføje og se programmerede tv-programoptagelser.

#### Sletning af tv-programoptagelser.

Tv-programoptagelser, som du ikke ønsker at gemme, kan let slettes. **Dette vil øge lagringskapaciteten på din harddisk.** 

- Tryk på **Optaget tv** (🝎) -tasten (18) på fjernbetjeningen.
- 2 Benyt fjernbetjeningens navigationstaster (◄ ► ▲ ▼ 6) til at vælge det program, du ønsker at slette, og tryk på OK-tasten (19).
- 3 Vælg Slet og tryk på OK-tasten (19).
- 4 Vælg Ja i Slet optagelse-vinduet og tryk på OK-tasten (19).

# Afspil DVD

Afspil DVD tilbyder dig alle de nødvendige funktioner til at betjene dvd-afspilning.

- I Tryk på 👭 -tasten (8) på fjernbetjeningen.
- Isæt en dvd i cd/dvd-drevet på (3) din Media Center-pc.
   > Efter nogle få sekunder kommer dvd'ens introduktion og menu frem.
- 3 Tryk på Afspil (►) tasten (11) på fjernbetjeningen for at starte afspilningen.

Hvis dvd'en allerede er i cd/dvd-drevet:

Vælg Afspil DVD fra Media Center Start-menuen og tryk på OK-tasten (19).
 > Dvd'en starter afspilning i fuld skærm.

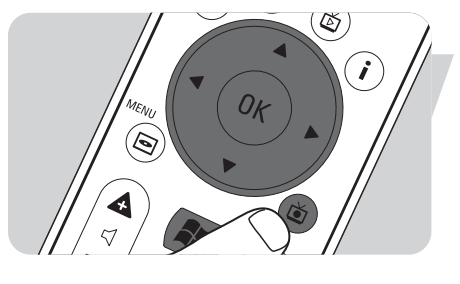

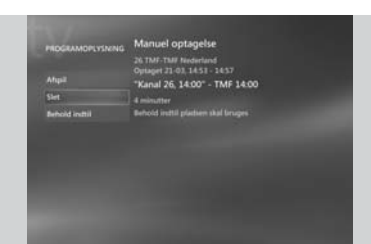

# Musik

**Musik** giver dig alle de nødvendige funktioner for at at lytte til cd'er og tilføje og afspille musikfiler i Windows<sup>®</sup> Media Player-biblioteket.

# Afspilning af en cd

- I Tryk på 🐺 -tasten (8) på fjernbetjeningen.
- 2 Isæt en cd i cd/dvd-drevet på (3) din Media Center-pc.
   > Efter nogle få sekunder starter afspilningen af cd'en, og dens inholdsliste vises.

Hvis cd'en allerede er i cd/dvd-drevet:

- Vælg Musik fra Media Center Start-menuen og tryk på OK-tasten (19).
- 2 Vælg cd'en i **Musik**-vinduet og tryk på **OK**-tasten (19).
- 3 Vælg Afspil for at starte afspilning.

## Tilføjelse af musik til Media Center-pc'ens harddisk

For at kunne lytte til din yndlingsmusik fra dit mediebibliotek skal du først kopiere musikfilerne til din Media Center-pc's harddisk. Du kan kopiere musikfiler fra dine egne cd'er eller downloade dem fra internettet.

Bemærk: Fremstilling af uautoriserede kopier af kopibeskyttet materiale inklusiv computerprogrammer, filer, udsendelser, film og lydoptagelser kan være en overtrædelse af copyright-rettigheder og udgøre en kriminel handling. Dette udstyr bør ikke anvendes til sådanne formål.

- I Tryk på 👭 -tasten (8) på fjernbetjeningen.
- 2 Isæt en cd i det optiske drev (3) på din Media Center-pc.
- **3** Vælg **Kopier CD** og tryk på **OK**-tasten (*19*), vælg **Ja** i **Kopier CD**-vinduet og tryk på **OK**-tasten (*19*).
  - > Dine musikfiler er gemt i Windows<sup>®</sup>-mappen My Music på Media Center-pc'ens harddisk.

Bemærk: Musikfiler hentet fra andre kilder som for eksempel downloads fra internettet kan også gemmes i Windows  $^{\rm I\!R}$ -mappen My Music.

# Tilføjelse af musik til dit mediebibliotek

Hvis du ønsker at afspille musikfiler i Windows  $^{\mbox{$\mathbb{R}$}}$  Media Center, skal du oprette et mediebibliotek.

- I Tryk på 🕌 -tasten (8) på fjernbetjeningen, vælg **Musik** og tryk på **OK**-tasten (19).
- 2 Tryk på i-tasten (20) på fjernbetjeningen, vælg **Tilføj musik** og tryk på **OK**-tasten (19).
- 3 Vælg Tilføj mapper og vælg derefter Næste.
- 4 Vælg Tilføj mapper fra denne computer og vælg derefter Næste.
- 5 Benyt fjernbetjeningens navigationstaster (◄ ► ▲ ▼ 6) til at vælge en placering. Tryk på OK-tasten (19) for at udvide en mappe. Tjek at mappen/mapperne indeholder musikfiler.
- 6 Vælg Næste og vælg derefter Udfør.

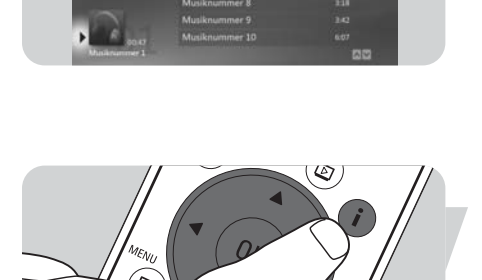

۲

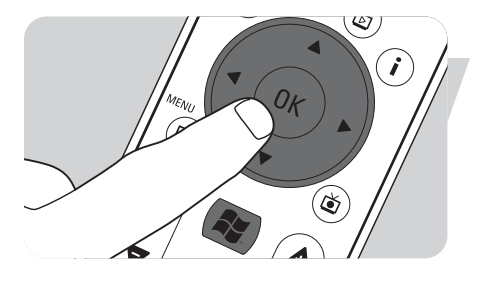

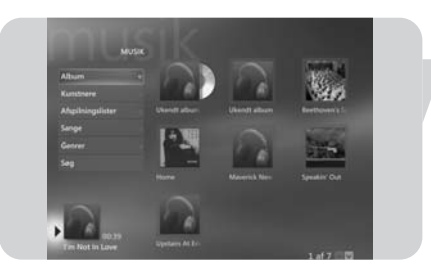

# Afspilning af musik fra dit mediebibliotek

- Tryk på **III** -tasten (8) på fjernbetjeningen, vælg **Musik** og tryk på **OK**-tasten (19).
- I Musik-vinduet har du adgang til musikfiler sorteret efter album, kunstner, sang eller genre. Du kan også kigge i de afspilningslister, du har oprettet i Windows<sup>®</sup> Media Player eller benytte søgefunktionen.

#### "Kø liste"

Med en "kø liste" - en midlertidig liste over sange oprettet i **Musik**, kan du få sange eller albums til at spille kontinuerligt, blandes og gentages.

- Vælg et album eller en sang fra Musik-vinduet og tryk på OK-tasten (19).
- 2 Vælg Tilføj til kø og tryk på OK-tasten (19).

#### Afspilningsliste

En afspilningsliste bruges som en brugerdefineret liste af sange, der er gemt, så de kan afspilles senere eller indspilles på en cd. Normalt ville du oprette en afspilningsliste i Windows<sup>®</sup> Media Player. Der er dog en måde at oprette afspilningslister inde fra Windows<sup>®</sup> Media Center:

- I Vælg Musik og vælg derefter Album, Kunstnere, Afspilningslister, Sange, eller Genrer.
- 2 Benyt fjernbetjeningens navigationstaster (◄ ► ▲ ▼ 6) til at vælge de musikfiler, du ønsker at tilføje til din afspilningsliste, og tryk på OK-tasten (19).
- 3 Vælg Tilføj til kø i Albumdetaljer-vinduet og tryk på OK-tasten (19).
- 4 Vælg vinduet i det nederste venstre hjørne og tryk på OK-tasten (19).
- 5 Vælg Rediger kø i kø window-vinduet og tryk på OK-tasten (19).
- 6 Vælg Gem som afspilningslister og tryk på OK-tasten (19).
- 7 Benyt tastaturet eller 0 9 nummertasterne (12) på fjernbetjeningen til at indtaste et navn for afspilningslisten.
- 8 Vælg derefter Gem.

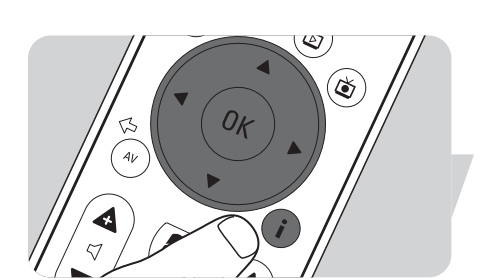

|  | "Highway Blues"<br>1:33 | Ahpi                       |
|--|-------------------------|----------------------------|
|  |                         | Tillej til kæ              |
|  |                         | Nedger                     |
|  |                         | Street and a street of the |
|  |                         |                            |
|  |                         | indutilinger               |
|  |                         | _                          |
|  |                         |                            |

## **LikeMusic**

Hvis du holder af en bestemt sang, kan du få LikeMusic-funktionen til at oprette en kort afspilningsliste med sange i samme stil. Der er tre forskellige måder at aktivere LikeMusic-funktionen:

- I Vælg Musik og tryk på OK-tasten (19).
- 2 Vælg Sange og vælg en sang, du kan lide.
- **3** Tryk på **i**-tasten (20) på fjernbetjeningen.
- 4 Vælg Mere ...
- 5 Vælg LikeMusic 🚨 🕬
  - > En afspilningsliste med sange, som ligner den valgte sang, oprettes nu.
- 6 Fortsæt nu med instruktionerne under Gemme din afspilningsliste.

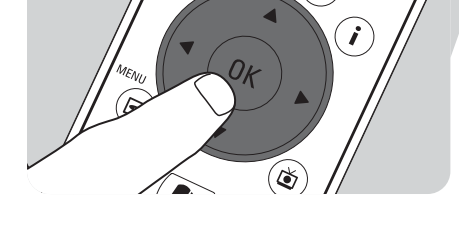

Ð

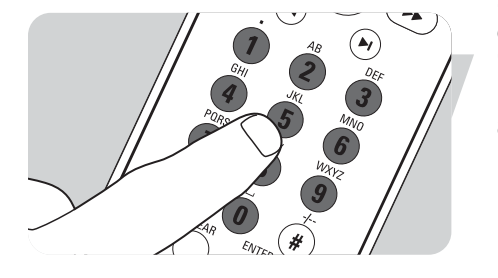

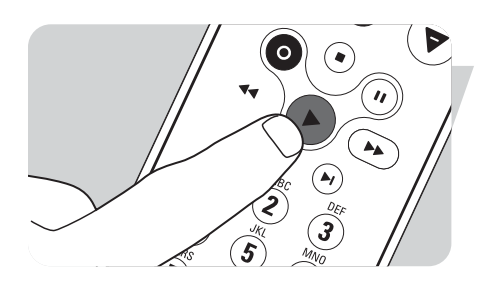

## ELLER:

- I Vælg Musik og tryk på OK-tasten (19).
- 2 Vælg en sang du kan lide, og start afspilning med ► (Afspil)-tasten (11).
- 3 Vælg Flere programmer og tryk på OK-tasten (19).
- 4 Vælg LikeMusic.
- > En afspilningsliste med sange, som ligner den aktuelt spillende sang, oprettes nu.
- 5 Fortsæt nu med instruktionerne under Gemme din afspilningsliste.

#### ELLER:

- I Vælg Musik og tryk på OK-tasten (19).
- 2 Vælg en sang du kan lide, og start afspilning med ► (Afspil)-tasten (11).
- 3 Tryk på Like Music-tasten (23) på fjernbetjeningen.
  - > En afspilningsliste med sange, som ligner den aktuelt spillende sang, oprettes nu.
- 4 Fortsæt nu med instruktionerne under Gemme din afspilningsliste.

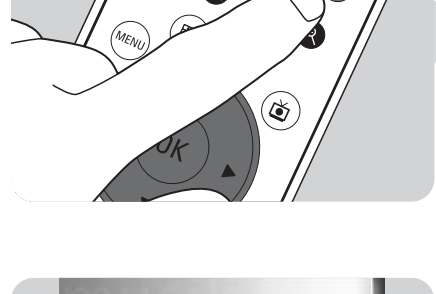

# Linklick Reministration Indistillation Indistillation Inditindistillatindistillation

#### Gemme din afspilningsliste

Når afspilningslisten er oprettet, vises **LikeMusic**-startskærmen, og den nye afspilningsliste vises. Den første valgte sang (basissangen) er fremhævet. Du har nu de følgende muligheder:

#### Afspil:

٠

I

#### Vælg Afspil.

> Den nye afspilningsliste vil nu blive afspillet begyndende med basissangen.

#### Gem afspilningsliste:

- Vælg **Gem afspilningslister**.
  - > Gem afspilningslister-skærmen vises.
- 2 Benyt 0 9 nummertasterne (12) til at indtaste et navn for afspilningslisten.
- 3 Vælg Gem.

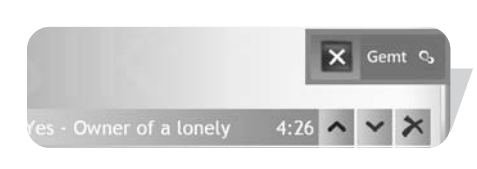

> Afspilningslisten vil nu blive gemt under Afspilningslister i Musik

#### Indstillinger:

Under **Indstillinger** kan du vælge enten at tilføje den nye afspilningsliste til den eksisterende kø-liste (oprettet via Windows<sup>®</sup> Media Player) eller erstatte den eksisterende kø-liste med den nye afspilningsliste.

- I Vælg Indstillinger.
- 2 Afmærk **Udskift kø**-boksen, hvis du ønsker at erstatte den eksisterende kø-liste. Vælg derefter **Gem**.
  - > Den eksisterende kø-liste vil nu blive erstattet med den nye liste.

#### ELLER:

- 2 Lad **Udskift kø**-boksen være tom, hvis du ønsker at tilføje den nye liste til den eksisterende liste. Vælg derefter **Gem**.
  - > Den nye liste vil nu blive tilføjet til den eksisterende kø-liste.

# FM-radio

Din Media Center-pc er udstyret med en stereo FM-tuner. Radio-funktionen gør det let at lytte til FM-radiostationer ved hjælp af din fjernbetjening.

## Afspilning af FM-radio

- I Tryk på 👫 -tasten (8) på fjernbetjeningen.
- 2 Vælg Radio.
- **3** Indtast en radiostationfrekvens ved hjælp af **0 9 nummertasterne** (*12*) på fjernbetjeningen eller dit tastatur.

#### ELLER:

• Vælg **Søg** (–) eller (+) tasterne for at finde den næste FM-station.

#### ELLER:

- Vælg Juster (-) eller (+) tasterne for manuelt at finde en FM-station.
- 4 Vælg Gem for at gemme stationen som en af dine ni forudindstillede stationer.
- 5 Vælg **Start FM-radio** for at lytte den valgte station.
  - Afspilningskontrolfunktionerne (11) Pause (II), Tilbagespoling (◄), og Hurtigt frem (►) på fjernbetjeningerne og tastaturet kan bruges til at betjene afspilning af radio og benytte time-shift-funktionen.
  - Du kan også trykke på Replay (◄) -tasten (14), mens du lytter til et program for at spole tilbage og genafspille et afsnit af radioprogrammet.

## Organisering af faste FM-programmer

Forudindstillede FM-stationer kan afspilles ved at indtaste indstillingsnummeret med nummertasterne på din fjernbetjening eller dit tastatur. Benyt fjernbetjeningens navigationstaster til at vælge et af de andre forudindstillede programmer.

For at ændre listen over forudindstillede programmer:

- I Tryk på 🙀 -tasten (8) på fjernbetjeningen.
- 2 Vælg Indstillinger.
- 3 Vælg Radio.
- 4 Benyt fjernbetjeningens navigationstaster (◄ ► ▲ ▼ 6) og OK-tasten (19) til at ændre rækkefølgen eller slette forudindstillinger.
  - Vælg Automatisk sortering for automatisk at sortere forudindstillingerne.
- 5 Vælg **Gem** for at gemme dine ændringer.

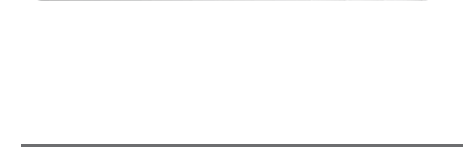

4:76

🗙 tilføjet 😋

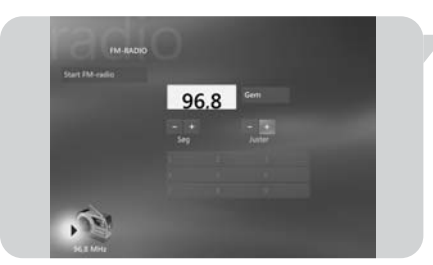

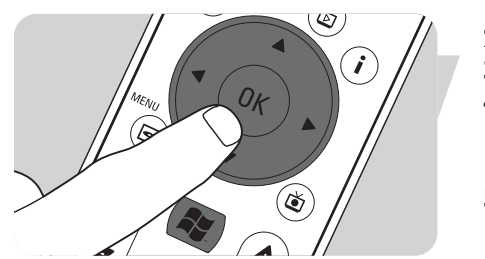

# Billeder

# Tilføjelse og organisering af billeder

- I Klik på **Start** på proceslinjen i Windows<sup>®</sup> XP desktop.
- 2 Klik på **Billeder**.
  - > Billeder-vinduet åbnes.
- 3 Opret (en) ny(e) mappe(r) i **Billeder**-mappen for opbevaring af dine billedfiler.

#### Kameraer og Mediekort

Når du tilslutter dit digitale kamera til en af USB-portene foran på Media Centerpc'en, vil Windows  $^{\ensuremath{\mathbb{R}}}$  XP automatisk genkende det. Det samme gælder for hukommelseskort indsat i kortlæserne foran på Media Center-pc'en.

- Vælg Vis billeder i vinduet i det øverste højre hjørne og tryk på L OK-tasten (19).
- 2 Vælg **Import** for at kopiere alle billedfilerne til en mappe, for hvilken du kan indtaste et navn med tastaturet eller **0 - 9 nummertasterne** (12) på fjernbetjeningen.

- Visning af billeder I Tryk på 🕅 -tasten (8) på fjernbetjeningen.
- Vælg Billeder. 2
  - > Højre side af billedet viser en miniature af et billede og, hvis du har oprettet mapper, mappeikoner.
- 3 Benyt fjernbetjeningens navigationstaster (◀ ► ▲ ▼ - 6) til at søge efter et billede i de nævnte billedfiler og mappefiler.
- 4 Vælg et billede og tryk på **OK**-tasten (19). > Det valgte billede åbnes i fuld skærm.
- 5 Tryk på OK-tasten (19) én gang for at zoome ind til 150%, tryk på OK-tasten (19) to gange for at zoome ind til 225%. Benyt fjernbetjeningens navigationstaster
  - $(\blacktriangleleft \triangleright \land \lor 6)$  til at bevæge dig hen over billedet.
- 6 Tryk på **OK**-tasten (19) for tredje gang for at vende tilbage til den oprindelige størrelse.

## Diasshow

For at vise dine billeder i et diasshow:

- Tryk på \Bigg -tasten (8) på fjernbetjeningen. L
- 2 Vælg Billeder.
- 3 Vælg den mappe med billeder, du ønsker at se som et diasshow, og tryk derefter på OK-tasten (19).
- 4 Vælg Afspil diasshow og tryk på OK-tasten (19).

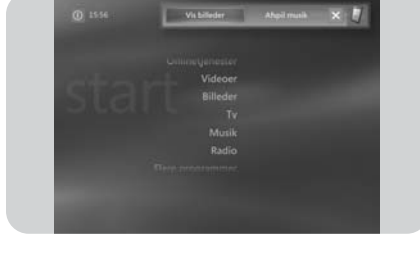

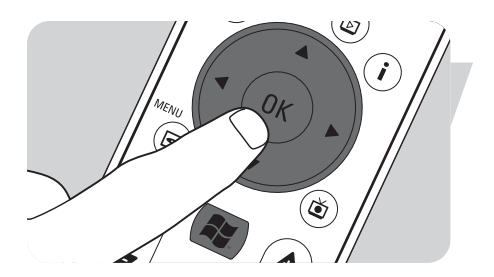

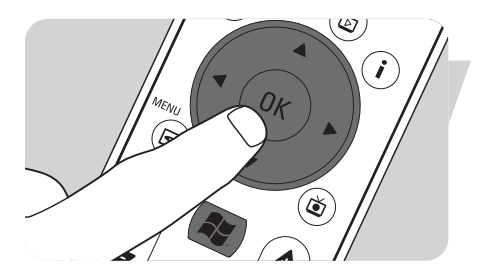

# Videoer

Med **Videoer** kan du afspille videofiler optaget med dit digitale videokamera eller downloadet fra internettet. Media Center gemmer dine videoer, inklusive de optagelser af tv-programmer du har foretaget, i Windows<sup>®</sup> XP **Videoer**-mappen og **Delte Videoer**-mappen.

#### Adgang til Windows<sup>®</sup> XP Videoer og Delte Videoer-mappen

Videofiler kan gemmes i mapper, du opretter og selv giver navn. Alle filer bør gemmes i Windows<sup>®</sup> XP Videoer-mappen og Delte Videoer-mappen.

#### For at abne Videoer-mappen:

- I Klik på **Start** på proceslinjen i Windows<sup>®</sup> XP desktop.
- 2 Klik på Dokumenter.
  - > The **Dokumenter**-vinduet åbnes.
- Klik på Videoer-mappen.
   Videoer-vinduet åbnes og viser dine tilgængelige videofiler.

Bemærk: Videoer-mappen vises kun i Dokumenter-vinduet, efter at du har fået adgang til Videoer i Media Center.

#### Tilføjelse/fjernelse af mapper i Videoer-mappen:

- I Tryk på 😽 -tasten (8) på fjernbetjeningen.
- 2 Vælg Videoer og tryk på OK-tasten (19).
- 3 Tryk på i-tasten (20) på fjernbetjeningen.
- 4 Vælg Tilføj mapper og tryk på OK-tasten (19).
- 5 Vælg Tilføj mapper eller Fjern mapper, vælg Næste og følg instruktionerne på skærmen.

#### For at abne Delte Videoer-mappen:

- Klik på **Start** på proceslinjen i Windows<sup>®</sup> XP desktop.
- > Denne computer-vinduet vises.
- 2 Klik på **Denne computer**.

L

- > Denne computer-vinduet åbnes.
- 3 Dobbeltklik på Delte Documents-mappen.
  - > Delte Dokumenter-vinduet åbnes. En af de viste mapper er Delte Videoer-mappen.
- 4 Dobbeltklik på Delte Videoer-mappen.
  - > Delte Videoer-vinduet åbnes og viser dine tilgængelige delte videofiler.

## Afspilning af videoer

Indholdet af Windows<sup>®</sup> XP-mapperne Videoer og Delte Videoer vises begge i Media Center-pc'ens **Videoer**-vindue.

- I Tryk på 🙀 -tasten (8) på fjernbetjeningen.
- 2 Vælg Videoer og tryk på OK-tasten (19).
- Vælg en videomappe og tryk på OK-tasten (19).
   Videomappen åbnes og viser en liste over videofiler.
- Vælg den videofil, du ønsker at afspille, og tryk på OK-tasten (19).
   Videoen afspilles i fuld skærm.

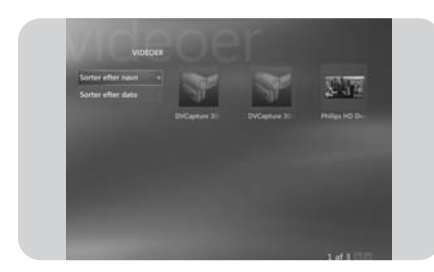

# Optagelse af digital video

# Optagelse af digital video

For at optage dine egne digitale videokameraoptagelser skal du tilslutte dit digitale videokamera til Media Center-pc'en ved hjælp af:

**FIREWIRE (IEEE1394 / i.LINK)** konnektor (*16*) **ELLER USB 2.0** konnektoren (*15*) foran på Media Center-pc'en.

Se 'Tilslutning af et videokamera (eller andet bærbart ekstern udstyr)' i hurtiginstalleringsguiden.

- I Sørg for først at tilslutte kameraet inden start af **DV Capture**-programmet.
- 2 Tryk på 📳 -tasten (8) på fjernbetjeningen.
- 3 Vælg Flere Programmer og vælg derefter DV Capture. > Dit kameras afspilningsfunktioner kan betjenes fuldt ud fra DV Capture-vinduet.
- 4 Vælg starten af den sekvens, du ønsker at optage.
  5 Vælg Optag i DV Capture-vinduet for at begynde at optage fra dit videokamera.
- Vælg Stop i DV Capture-vinduet for at stoppe optagelsen.
   > Filen gemmes i Windows<sup>®</sup> XP Videoer-mappen.
  - > I Media Center-pc'ens **Videoer** har du adgang til din nye videofil.
- 7 Sørg for først at forlade **DV Capture**-programmet, inden du frakobler kameraet.

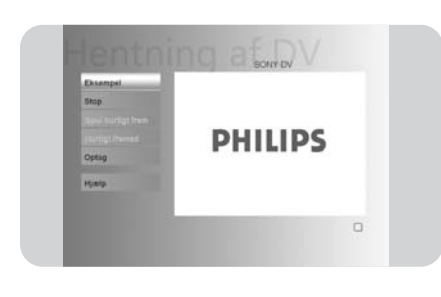

DA

# Andre funktioner

# Onlinetjenester

I Windows<sup>®</sup> XP Media Centers **Onlinetjenester** præsenteres nye måder at benytte din Media Center-pc. **Onlinetjenester** kobler til Media Center's hjemmeside for de seneste links til medie- og informationstjenester på internettet.

Bemærk: For at være i stand til at benytte **Onlinetjenester** skal du sørge for, at der er oprettet en internetforbindelse for din Media Center-pc.

- Tryk på \Bigg -tasten (8) på fjernbetjeningen.
- 2 Vælg Onlinetjenester.

I

- 3 Benyt fjernbetjeningens navigationstaster (◀ ► ▲ ▼ 6) til at søge i informationskategorierne.
- 4 Tryk på Back (↔) -tasten (5) på fjernbetjeningen når du er færdig for at vende tilbage til Windows<sup>®</sup> XP Media Center's hovedmenu.

# Lav cd eller dvd

**Opret cd/dvd**-funktionen gør det muligt for dig at kopiere filer, musik eller film til en brændbar cd eller dvd.

Bemærk: Dvd'er lavet ved hjælp af **Opret cd/dvd**-funktionen kan kun afspilles på Media Center-pc'er og ikke på andre dvd-afspillere.

- Tryk på 🙀 -tasten (8) på fjernbetjeningen.
- 2 Vælg Flere Programmer.
- 3 Vælg Opret cd/dvd.
- 4 Indsæt en brændbar cd eller dvd og vælg OK i Indsæt Medie-vinduet.
- 5 Vælg Opret cd/dvd i det øverste højre vindue.

for en cd:

- 6 Vælg Lyd-cd eller Data-cd.
- 7 Følg instruktionerne på skærmen for at kopiere indholdet til cd'en.
- 8 Vælg Vis cd-indhold når du er færdig.
- 9 Vælg Opret cd og Ja i Starter kopiering-vinduet.

#### for en dvd:

- 10 Følg instruktionerne på skærmen for at kopiere indholdet til dvd'en.
- II Vælg Vis dvd-indhold når du er færdig.
- 12 Vælg Opret dvd og Ja i Starter kopiering-vinduet.

## Messenger

Du kan logge på internettet og chatte online, mens du lytter til musik, ser tv, dvd'er eller kigger i dine billeder. Tjek http://www.msn.com først for at oprette din chatkonto. Du skal bruge et .NET-pas bestående af en e-mail-adresse, et log-ind-navn og en adgangskode.

Med dit .NET-pas kan du logge ind på Messenger.

- Tryk på 👭 -tasten (8) på fjernbetjeningen.
- 2. Vælg Flere Programmer og vælg derefter Messenger.
- 3 Vælg Log på i Media Center Messenger-vinduet.
- 4 Indtast din .NET-pasinformation og vælg Log på.

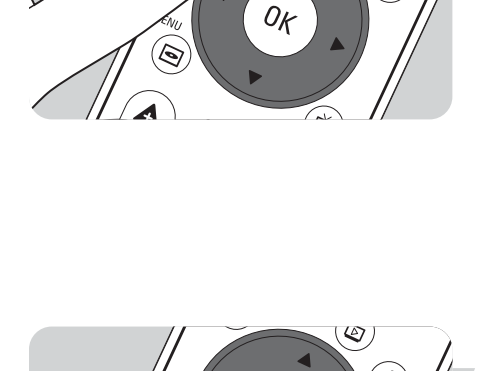

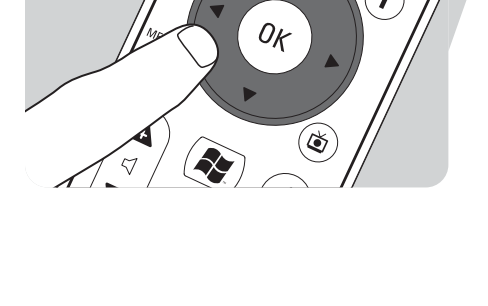

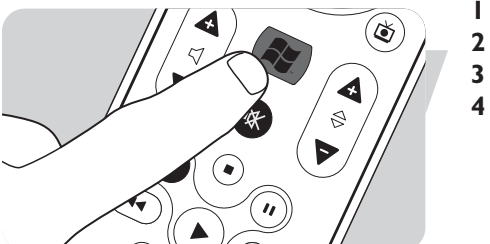

# Sync to Device - medieindhold for bærbart udstyr

Du kan synkronisere musik, billeder, videoer eller optagede tv-programmer til kompatible bærbare enheder såsom mp3-afspillere, smartphones eller lomme-pc'er. Benyt Media Center **Help** for flere detaljer om brug af Media Center med bærbart udstyr.

- I Tilslut dit bærbare udstyr til din Media Center-pc.
- 2 Vælg Yes når du bliver bedt om at synkronisere indhold til bærbart udstyr.

#### ELLER:

Ø

0ĸ

۲

- 2 Tryk på 🙀 -tasten (8) på fjernbetjeningen, vælg Flere Programmer og vælg derefter Synkroniser.
- 3 Benyt fjernbetjeningens navigationstaster (◄ ► ▲ ▼ 6) til at gå en afspilningsliste op eller ned på listen. Afspilningslisten øverst på listen synkroniseres først til det bærbare udstyr.

#### ELLER:

- 3 Vælg **Fjern** ved siden af en afspilningsliste, du ikke ønsker at overføre til udstyret. **ELLER:**
- 3 Vælg Tilføj mere for at vælge andre mediekategorier, du ønsker at tilføje til listen.
- 4 Vælg Start Synkronisering.

# Lav DVD 2.0

Med Opret DVD 2.0 software kan du vælge og skabe videofiler og kopiere dem til en dvd i et enkelt og letanvendeligt program.

- I Tryk på 👭 -tasten (8) på fjernbetjeningen.
- 2 Vælg Flere Programmer.
- 3 Vælg Opret DVD 2.0.
- **4** Vælg de videofiler, du ønsker at lave og kopiere til dvd, og følg instruktionerne på skærmen.

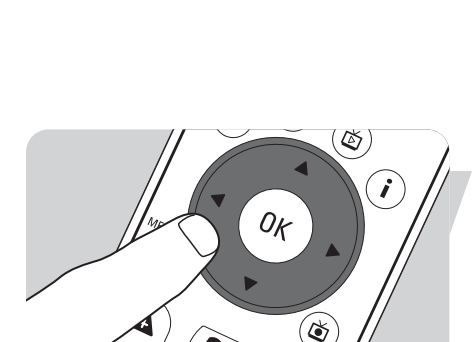

## **Dvd-indstillinger**

I DVD-indstillinger-vinduet kan du ændre audio- og videoindstillingerne for afspilning af dvd.

- I Tryk på 🙀 -tasten (8) på fjernbetjeningen.
- 2 Vælg Flere Programmer.
- 3 Vælg DVD-indstillinger.

Vælg Video-indstillinger for at vælge de tilgængelige billedforbedringsfunktioner: Trimension er det billedforbedringssoftware, der er installeret på din Philips Media Center-pc. Ved at vælge Picture Quality Demo under Flere Programmer kan du starte en demo, hvor du kan se forskellen i billedkvalitet med og uden Trimension-behandling.

**Eagle Vision** gør billeder klarere og farverne mere naturlige. Det forbedrer på intelligent vis billeddetaljerne.

**Pano Vision** gør det muligt for dig at se film, som er i 4:3-format på en wide screen-skærm eller omvendt med meget lille forvrængning.

Vælg Lydinstillinger for at vælge Lydmiljø og typen af Komprimering af dynamikområde.

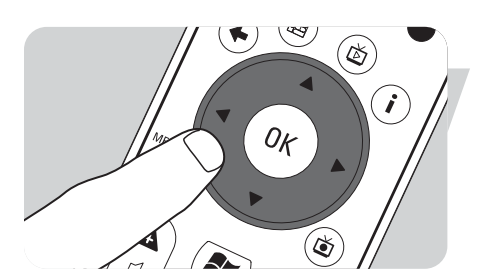

# Fejlfinding

Planlagt tv-programoptagelse (timer-optagelse) virker ikke.

Planlagt tv-programoptagelse (timer-optagelse) fra digitalboksen virker ikke. Planlagt tv-programoptagelse (timer-optagelse) fra standby er kun muligt, hvis din Media Center-pc er blevet sat på standby-funktion med fjernbetjeningen.

Gentag proceduren for planlægning af tv-programoptagelse.
 Benyt fjernbetjeningen til at sætte din Media Center-pc på standby.

Planlagt tv-programoptagelse (timer-optagelse) fra en digitalboks er kun mulig, hvis digitalboksen er tændt (ikke på standby!).

 Tænd for digitalboksen og gentag proceduren for planlægning af tv-programoptagelse.

# **Media Center System Recovery**

Benyt System Recovery-funktionen til at genoprette fabriksinstallerede programmer, drivprogrammer og operativsystemet.

- I Klik på **Start** på Windows<sup>®</sup> XP-proceslinjen og klik på **Aller programmer**.
- 2 Vælg System Recovery-mappen og klik på System Recovery.

ELLER:

- I Genstart din Media Center-pc.
- 2 Tryk på **FII** på Media Center-pc'ens tastatur kort efter at genstarten af Windows<sup>®</sup> XP begynder.
  - > Media Center System Recovery vises.
- 3 Vælg den ønskede genoprettelsesfunktion og følg instruktionerne på skærmen.

Bemærk: Sørg for sikkerhedskopiering af dine filer op inden du **udfører System Recovery** – **Quick Format option**. Alle dine personlige datafiler og programmer installeret efter købet af din Media Center-pc vil blive slettet.

#### Information til forbrugeren

#### Bortskaffelse af brugt udstyr

Dit produkt er konstrueret med og produceret af materialer og komponenter af høj kvalitet, som kan genindvindes og genbruges.

Når dette affaldssymbol er placeret på et produkt betyder det, at produktet er omfattet af det europæiske direktiv 2002/96/EC

Kontroller den lokale sorteringsordning for elektriske og elektroniske produkter.

Følg venligst de lokale regler og bortskaf ikke brugte produkter sammen med det daglige husholdningsaffald. Korrekt bortforskaffelse af brugte produkter forebygger potentielle miljø- og sundhedsskader.

DA

DA

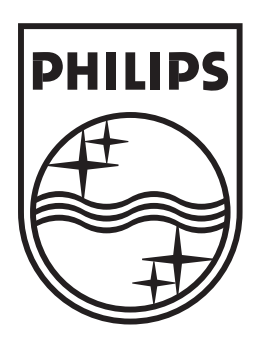

Specifikationerne kan ændres uden forudgående varsel. Varemærkerne tilhører Koninklijke Philips Electronics N.V. eller deres respektive ejere. 2005 © Koninklijke Philips Electronics N.V. Alle rettigheder forbeholdes

www.philips.com

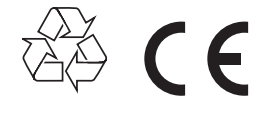

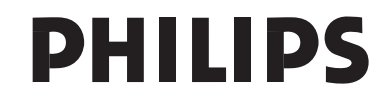